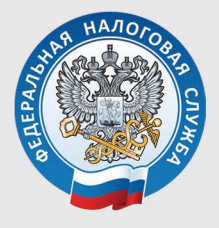

УПРАВЛЕНИЕ ФЕДЕРАЛЬНОЙ НАЛОГОВОЙ СЛУЖБЫ ПО УДМУРТСКОЙ РЕСПУБЛИКЕ

# ЗАПОЛНЯЕМ ДЕКЛАРАЦИЮ 3-НДФЛ В ЛИЧНОМ КАБИНЕТЕ

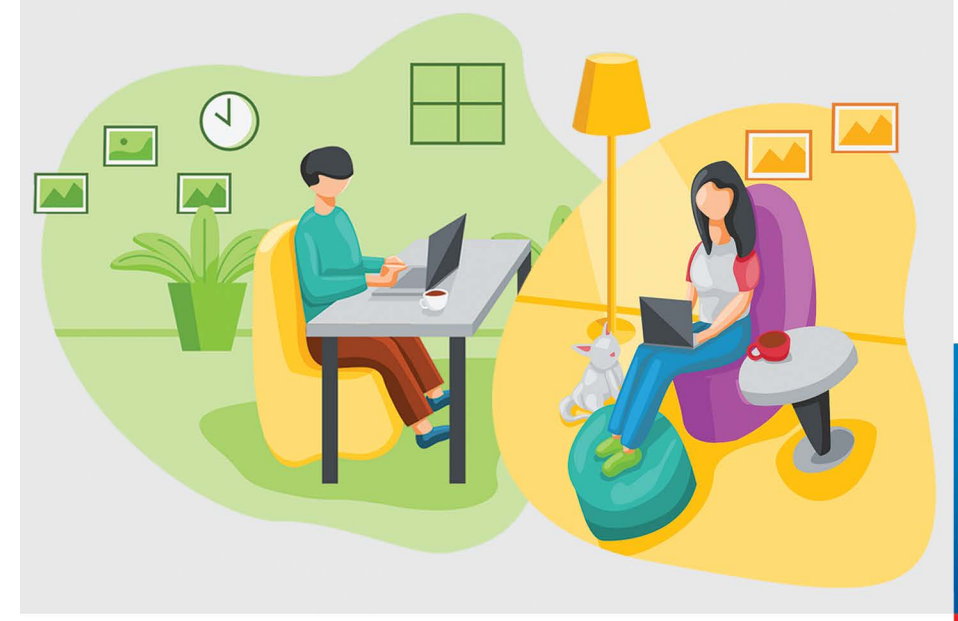

Сдать декларацию по форме 3-НДФЛ можно с помощью сервиса «Личный кабинет налогоплательщика для физических лиц», размещенного на официальном сайте ФНС России: www.nalog.gov.ru.

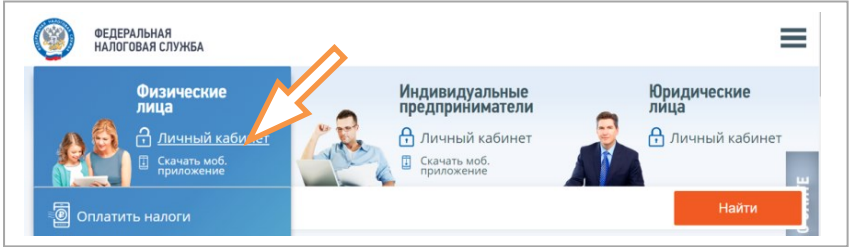

Войти в сервис «Личный кабинет налогоплательщика для физических лиц» можно одним из трех способов:

| Dues               | utime.                                             |
|--------------------|----------------------------------------------------|
| Логин (ваш ИНН)    | Каринет                                            |
| Пародь             |                                                    |
|                    |                                                    |
| войти              | Войти с помощью ЭП<br>Войти через госуслуги (ЕСИА) |
| Запомнить меня Заб | ыли пароль?                                        |

**1. С помощью пароля, полученного в любой налоговой инспекции ФНС России**, независимо от места постановки на учет.

2. С помощью пароля, используемого для входа на сайт госуслуг (подтвержденной учетной записи Единой системы идентификации и аутентификации (ЕСИА)).

3. С помощью квалифицированной электронной подписи. Чтобы отправить декларацию 3-НДФЛ в электронном виде, ее нужно подписать электронной подписью, которая формируется непосредственно в личном кабинете.

Для получения подписи войдите в раздел «Профиль» личного кабинета.

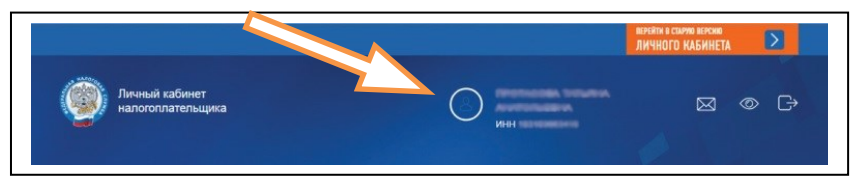

Выберите вкладку **«Получить ЭП»**, после выбора варианта хранения сертификата введите пароль для доступа к сертификату (пароль будете в дальнейшем использовать для подписания документов) и направьте запрос на получение сертификата.

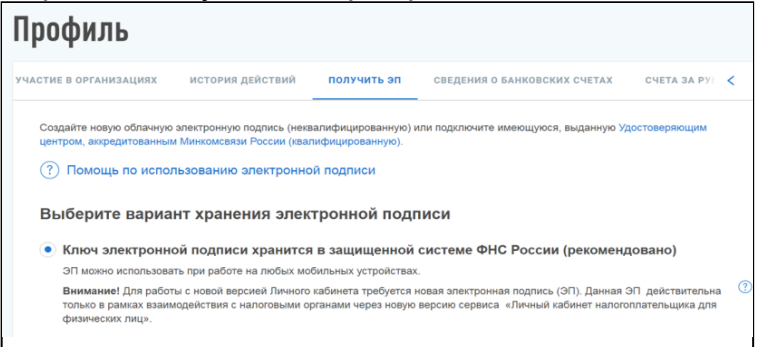

Как только сертификат подписи будет сформирован, в ветке **«Получить ЭП»** появится сообщение «Сертификат электронной подписи успешно выпущен».

Сертификат электронной подписи успешно выпущен ① Теперь Вы можете подписывать и направлять в налоговый орган декларации, заявления и иные документы. Дата выпуска сертификата: 13.11.2020 Дата окончания действия сертификата: 13.02.2022 Просмотреть сертификат Отозвать сертификат

### Заполнение декларации за 2020 год

В форму декларации за 2020 год введен новый раздел – «Распорядиться переплатой», где заполняется заявление на возврат налога. При заполнении деклараций за предыдущие годы заявление на возврат составляется после заполнения деклараций и в состав декларации не входит.

В своем личном кабинете можно заполнить декларацию только на себя.

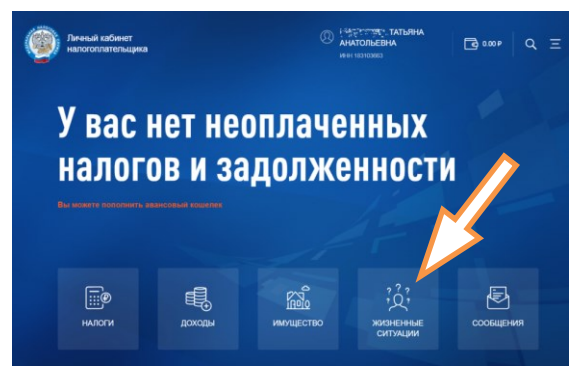

Для заполнения декларации во вкладке **«Жизненные ситуации»** (после получения сертификата ключа электронной подписи) выберите ситуацию **«Подать** декларацию 3-НДФЛ», затем нажмите кнопку **«Заполнить онлайн»** и последовательно заполняйте все этапы декларации, при необходимости пользуйтесь подсказками, скрытыми в конце каждой строки.

|                           | Жизненные                                                                                          | ситуации                         |   |                   |                      |
|---------------------------|----------------------------------------------------------------------------------------------------|----------------------------------|---|-------------------|----------------------|
|                           | Популярны сейчас                                                                                   |                                  | _ |                   |                      |
| Налог                     | овая декларация физич                                                                              | еских лиц (3-НДФЛ)               | Ŧ | Подать декларацию | <br>Запрос справки о |
| Заполняте д<br>деклараций | Заполнить оклайн .<br>Экономи дановраф из Тикин ибаних Догуни запинин<br>дановраф из 2017-200 годи |                                  |   | з-ндфл            | состоянии расчетов   |
| Мои ди                    | екларации                                                                                          | Литений кабенет                  |   |                   |                      |
| Howep                     | Дата создания Дата изменения Год Статус<br>15.02.2021 15.02.2021 2017 Заполнени                    | ле декларации не 🔄 Редактировать |   |                   |                      |

Проверьте полноту заполнения раздела **«Данные»**, который заполняется автоматически. Налоговый орган, куда будет направлена декларация, заполняется на основании сведений о месте жительства, имеющихся в налоговом органе.

Выберите из выпадающего перечня год, за который представляется декларация, в 2021 году можно представить декларации за 2018, 2019, 2020 годы.

Налогоплательщики, относящиеся к категории пенсионеров, могут заполнить декларацию для получения имущественного вычета и за 2017 год.

После ввода и проверки информации раздела «Данные» нажмите кнопку «Далее».

### Заполнение декларации в связи с получением дохода

### (от продажи или сдачи имущества в аренду, получения доходов в виде выигрышей в лотереи, в порядке дарения и т.п.)

Декларация о доходах заполняется в связи с продажей имущества (квартиры, земельного участка и т.д.) по которому не превышен минимальный срок владения (5 лет - если жилой объект не единственное жилье, 3 года - в остальных случаях).

После заполнения раздела **«Данные»**, перейдите в раздел **«Доходы»**, нажмите синюю кнопку **«Добавить источник дохода»** и заполните информацию о покупателе вашего имущества - организации, индивидуальном предпринимателе или физлице.

| Налоговая декларация физических лиц (3-НД                                                    | <b>(</b> ФЛ)        |
|----------------------------------------------------------------------------------------------|---------------------|
| Эданные         2         даходы         3         выбор<br>вычетов         4         вычеты | 5 просмотр          |
| <b>В ПРЕДЕЛАХ РФ</b> ЗА ПРЕДЕЛАМИ РФ                                                         |                     |
| <ul> <li>Источник дохода №1, 13%</li> </ul>                                                  | 🔟 Удалить источник  |
| 🗐 Управление Федеральной налоговой службы …, 13%, 682763.37 ₽                                | Добавить из справки |
| добавить источник дохода                                                                     |                     |

Выберите вид дохода из выпадающего перечня, например:

- 1510 при продаже недвижимого имущества (квартиры, комнаты, дома, садового домика и земельного участка);

 1511 при продаже доли в квартире, комнате, доме, садовом домике и земельном участке;

| Организация РФ 👔                                               | О Индивидуе | льный предприниматель          | Физическое лицо или | иной источник                      |
|----------------------------------------------------------------|-------------|--------------------------------|---------------------|------------------------------------|
| менование"                                                     |             | NHH -                          |                     |                                    |
| Замленование                                                   | 0           | ИНН                            | 0                   |                                    |
|                                                                |             | Keg no OKTMO                   |                     |                                    |
| 200                                                            | 0           | Koa no OKTMO                   | Ø                   |                                    |
| огован (такна (%)<br>3 т (3)                                   |             | $\sim$                         | 2                   |                                    |
| огозан ставна (%)<br>3 - 0<br>Доходы (8)                       |             | N                              | 2                   | Добавить доход                     |
| огонан (така (%)<br>з • )<br>Доходы (?<br>Ващ дехода*          |             | Cyrone genegat                 | 2                   | <ul> <li>Добавить доход</li> </ul> |
| отопана (такая (%)<br>13 • • • • • • • • • • • • • • • • • • • | • 0         | Сунка допода"<br>Сунка допода" | 0                   | Эдобавить доход.                   |

- 1520 при продаже транспорта, гаража, объекта незавершенного строительства.

Введите сумму дохода, полученного от продажи имущества.

Выберите налоговый вычет в выпадающем перечне, например:

- при продаже квартиры, садового домика и земельного участка- «901»(в пределах 1 млн руб.) или «903» (в сумме документально подтвержденных расходов);  – при продаже доли - «904»(в пределах 1 млн руб. умноженного на долю) или «903» (в сумме документально подтвержденных расходов);

- при продаже транспорта, гаража, объекта незавершенного строительства -«906»(в пределах 250 тыс. рублей) или «903» (в сумме документально подтвержденных расходов).

В случае выбора вычета в сумме документально подтвержденных расходов, укажите сумму расхода.

Общие суммы дохода и налога рассчитываются автоматически.

Нажав кнопку «Далее», перейдите в следующий раздел «Вычеты». Не заполняя этот раздел, нажмите кнопку «Далее». Пропустите раздел «Распорядиться переплатой», нажимая кнопку «Далее».

В разделе «**Просмотр**» отражаются итоги заполнения декларации и файлы, готовые к отправке. Здесь можно посмотреть сформированную декларацию, открыв файл в формате PDF.

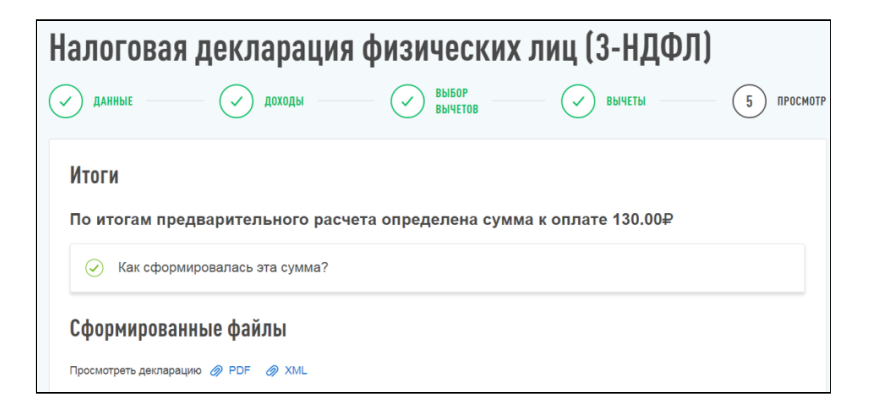

Можно прикрепить документы, подтверждающие доходы и расходы, указанные в декларации.

Для отправки декларации в налоговую инспекцию нужно ввести пароль к сертификату электронной подписи и нажать оранжевую кнопку «Подтвердить и отправить».

# Заполнение декларации с целью получения налогового вычета

| Налогова        | ая декларация           | я физических              | с лиц (3-HĮ | <b>ДФЛ)</b>         |
|-----------------|-------------------------|---------------------------|-------------|---------------------|
| <b>ДАННЫЕ</b> — | 2 доходы                | <b>З</b> ВЫБОР<br>вычетов | 4 вычеты    | 5 просмотр          |
| В ПРЕДЕЛАХ РФ   | ЗА ПРЕДЕЛАМИ РФ         |                           |             |                     |
| 📑 Управл        | ение Федеральной налого | вой службы …, 13%, 682    | 763.37₽     | Добавить из справки |
|                 |                         | ДОБАВИТЬ ИСТОЧНИК ДОХОД   | А           |                     |

При заполнении декларации для получения налогового вычета в разделе **«Доходы»** проверьте, все ли ваши работодатели отражены в качестве источников дохода. Если вашим работодателем представлены в налоговый орган сведения о ваших доходах по форме 2-НДФЛ за период, за который заполняется декларация, то эти сведения вы увидите в этом разделе, и их не нужно будет вводить.

Если все в порядке, нажмите кнопку «Далее», а если сведений о работодателе и полученном вами доходе нет, то нажмите синюю кнопку **«Добавить источник дохода»** и заполните необходимые данные в соответствии со справками о доходах, выданными вам работодателями.

Сведения о полученном доходе - вводятся по видам дохода и суммам из справки о доходах 2-НДФЛ, нажимая кнопку «Добавить доход».

Общая сумма дохода рассчитывается автоматически, как сумма всех введенных доходов от данного источника и налога. Сумму облагаемого дохода введите из показателя «Налоговая база» раздела 5 справки. Сумму налога исчисленного и сумму налога удержанного также возъмите из раздела 5 справки.

# Получение имущественного налогового вычета

После заполнения раздела «Доходы», в разделе «Выбор вычетов» отмечаем строку «Имущественные налоговые вычеты» и переходим в раздел «Вычеты».

| алоговая декларация физических лиц (З-НДФЛ)<br>данные — Эдоходы — З выбор вычетов — 4 вычеты — 5 распорядиться 6 просмотр |                                                                                                    |  |  |  |  |
|----------------------------------------------------------------------------------------------------|----------------------------------------------------------------------------------------------------|--|--|--|--|
| ВЫЧЕТЫ<br>У Имущественные налоговые вычеты (?)                                                                            | Налоговый вычет по 3-НДФЛ - это сумма, которая<br>уменьшает налоговую базу (величину облагаемого<br>докода). Уменьшение алоговой базы, в сово очередь,<br>приводит к уменьшению суммы налога к уплате или его<br>возваят. |  |  |  |  |
| Стандартные налоговые вычеты (?)<br>Социальные налоговые вычеты (?)                                                       | Вычеты предоставляются по окончании налогового<br>периода при подаче налоговой декларации в<br>налоговый орган налогоплательщиком.                                                                                        |  |  |  |  |
| Инвестиционные налоговые вычеты (?)                                                                                       | Для каждого вида вычета установлен свой размер. Он<br>может быть определен фиксированной суммой либо в                                                                                                    |  |  |  |  |

В данном разделе выберите объект, за который хотите получить вычет. Если этот объект не представлен на странице «Вычетов», то нажмите кнопку **«Добавить объект»** и введите сведения об этом объекте. Проверьте автоматически заполненные строки «Стоимость всех объектов» и «Проценты по кредитам» и ответьте на вопрос «Обращались ли ранее за имущественным вычетом?».

В случае, если вы ранее уже получали налоговый вычет, нужно заполнить сведения о предыдущих вычетах и о получении вычета на работе.

В следующем разделе заполнения декларации «Распорядиться переплатой» нужно составить заявление на возврат суммы налога по налоговому вычету.

| Налоговая декларация физических лиц (З-НДФЛ<br>и данные и доходы и выбор вычетов и вычеты и б распорядиться<br>вычетов и вычетов и вычеты и б распорядиться<br>и распорядиться<br>вычетов и вычетов и вычеты и б распорядиться<br>и распорядиться<br>и распорядни и распорядиться<br>и распорядни и распорядни и распорядн | <b>1)</b><br>ся <u>6</u> просмотр |
|----------------------------------------------------------------------------------------------------|-----------------------------------|
| Сумма переплаты по декларации                                                                                                    | 14 864.00 ₽                       |
| А Для возврата рассчитанной переплаты необходимо ей распорядиться: погасить имеющиеся налоговые задол<br>указать реквизиты личного счёта для возврата остатка.                                                                                                    | женности и                        |
| ВЫЙТИ НАЗАД ПРОПУСТИТЬ РАС                                                                                                    | порядиться                        |

Проверьте сумму переплаты, подлежащей возврату, нажмите кнопку **«Распорядиться»** и заполните данные о номере **вашего** счета и информацию о банке, куда будут перечислены деньги из бюджета.

В разделе «Просмотр» отражаются итоги заполнения декларации и файлы, готовые к отправке.

Прикрепите подтверждающие документы (договоры, справки, акты и др.), введите пароль к сертификату электронной подписи и нажмите кнопку **«Подтвердить** и отправить». В этот момент ваша декларация и подтверждающие документы, подписанные электронной подписью, отправляются в налоговую инспекцию. Документы, ранее отправленные в налоговую инспекцию, повторно не направляются!

### Документами, подтверждающими право на имущественный налоговый вычет, являются:

- копия свидетельства о государственной регистрации права собственности, если оно зарегистрировано до 15.07.2016, или выписка из ЕГРН;

- копии договора о приобретении недвижимости, акта о ее передаче;

 документы, которые подтверждают уплату за недвижимость денежных средств в полном объеме или расходы на строительство (квитанции к приходным ордерам, банковские выписки о перечислении денег на счет продавца, расписка или акт приемапередачи денежных средств, товарные и кассовые чеки);

- копия кредитного договора и справка из банка о размере уплаченных процентов по кредиту, свидетельство о рождении, свидетельство о браке, заявление о распределении долей между супругами (в случае необходимости).

### Получение стандартного налогового вычета

Для получения стандартного вычета в разделе «Выбор вычетов» нужно отметить «Стандартные налоговые вычеты» и, нажав кнопку «Далее», перейти к заполнению сведений.

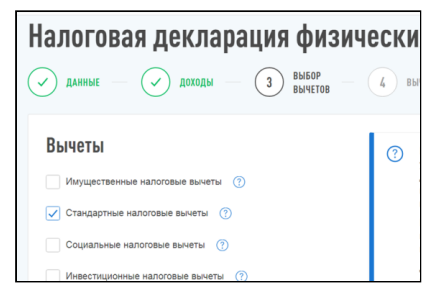

Отметьте, какой вычет хотите получить - на себя или на детей и заполните необходимые данные.

При получении вычета на детей выберите работодателя для заполнения дохода из справки, имеющейся в налоговых органах, или добавьте доход, нажав на кнопку **«Добавить»**. Заполните сведения о детях, нажмите кнопку **«Рассчитать»** и нажмите кнопку **«Далее»**.

Для заполнения данных пользуйтесь подсказками, которые обозначены знаком вопроса в кружочках!

В следующих разделах заполнения декларации «Распорядиться переплатой» и «Просмотр» нужно составить заявление на возврат суммы, предоставленного стандартного вычета, проверить итоговые суммы, приложить подтверждающие документы и направить декларацию и документы в налоговую инспекцию, подписав электронной подписью.

Как это сделать описано в предыдущем разделе настоящей брошюры - «Получение имущественного налогового вычета».

### Документами, подтверждающими право на стандартный налоговый вычет, являются:

- свидетельство о рождении или усыновлении (удочерении) ребенка,

- справка об инвалидности ребенка (если ребенок инвалид),

- справка из образовательного учреждения о том, что ребенок обучается на дневном отделении (если ребенок студент),

- документ о регистрации брака между родителями (паспорт или свидетельство о регистрации брака), - документ, удостоверяющий, что родитель является единственным (если налогоплательщик – единственный родитель),

- документ об опеке или попечительстве (если налогоплательщик – опекун или попечитель).

### Получение социальных налоговых вычетов

Налоговым законодательством предусмотрена возможность получения социальных налоговых вычетов по расходам:

- на лечение, обучение, благотворительность, оценку квалификации;

- по договорам пенсионного обеспечения и добровольного страхования жизни;

- по дополнительным взносам на накопительную пенсию.

Для получения социального налогового вычета в разделе «Выбор вычетов» нужно отметить «Социальные налоговые вычеты» и перейти в следующий раздел «Вычеты», нажав кнопку «Далее».

В разделе **«Вычеты»** выберите вычет, который хотите получить, укажите суммы расходов в соответствующей строке и нажмите кнопку **«Далее»**.

Для заполнения данных пользуйтесь подсказками, которые обозначены знаком вопроса в кружочках!

| Налоговая декларация физических лиц (3-НДФЛ)                                     |
|----------------------------------------------------------------------------------|
| 🗸 данные — 🗸 доходы — 🖉 выбор — 4 вычеты — 5 распорядиться 6 просмотр            |
| социяльный                                                                       |
| Вычет по расходам на обучение, лечение, благотворительность, оценку квалификации |
| Вычет по договорам пенсионного обеспечения и добровольного страхования жизни     |
| Вычет по дополнительным взносам на накопительную пенсию                          |
| * Поля, обязательные для заполнения                                              |
|                                                                                  |
| ВЫЙТИ НАЗАД ДАЛЕЕ                                                                |

В следующих разделах заполнения декларации «Распорядиться переплатой» и «Просмотр» нужно составить заявление на возврат суммы, предоставленного вычета, проверить итоговые суммы, прикрепить подтверждающие документы и направить декларацию и документы в налоговую инспекцию, подписав электронной подписью.

Как это сделать описано в предыдущем разделе настоящей брошюры - «Получение имущественного налогового вычета».

Документами, подтверждающими право на социальный налоговый вычет, являются:

### на лечение или приобретение медикаментов:

- справка из медучреждения об оплате медицинских услуг;

- справка из медучреждения в которой указано, что для проведения лечения необходимо за свой счет приобрести дорогостоящие медикаменты, предусмотренные договором на оказание медуслуг (в случае, если вычет производится по расходам на лечение с применением дорогостоящих материалов);

- корешок санаторно-курортной путевки;

- свидетельство о рождении ребенка, если оплачено лечение или приобретение медикаментов для своего ребенка в возрасте до 18 лет;

-свидетельство о браке, если оплачено лечение или приобретение медикаментов для супруги (супруга);

- свое свидетельство о рождении, если оплачено лечение или приобретение медикаментов для родителей.

#### на благотворительность:

- платежные документы (квитанции к приходным кассовым ордерам, платежные поручения, банковские выписку и т.п.);

-договоры на пожертвование, оказание благотворительной помощи и т.п.

#### на обучение:

 копия договора с образовательным учреждением на оказание образовательных услуг, в котором указаны реквизиты лицензии на осуществление образовательной деятельности (при отсутствии в договоре реквизитов лицензии – представить копию лицензии);

- копии платежных документов (чеки контрольнокассовой техники, приходно-кассовые ордера, платежные поручения и т.п.).

Если производилась оплата обучения собственного или подопечного ребенка, брата или сестры, дополнительно нужно представить:

- справку, подтверждающую очную форму обучения в соответствующем году (если этот пункт отсутствует в договоре с образовательным учреждением на оказание образовательных услуг);

- свидетельство о рождении ребенка;

- документы, подтверждающие факт опекунства или попечительства (если налогоплательщик потратил деньги на обучение своего подопечного);

- документы, подтверждающие родство с братом или сестрой (если оплачивалось обучение брата или сестры).

по расходам на негосударственное пенсионное обеспечение, добровольное пенсионное страхование и добровольное страхование жизни:

- договор (страховой полис) с негосударственным фондом (страховой компанией);

Копии документов, подтверждающих степень родства с лицом, за которое оплачены взносы:

- свидетельство о браке, если оплачены взносы за супруга (супругу);

- свое свидетельство о рождении (документы об усыновлении), если оплачены взносы за своих родителей (усыновителей)

- свидетельство о рождении ребёнка (документы об установлении опеки (попечительства) или усыновлении), справка об установлении ребёнку инвалидности, если оплачены взносы за своего ребёнкаинвалида (в том числе усыновлённого или находящегося под опекой (попечительством))

- копии платёжных документов, подтверждающих фактические расходы на уплату взносов (чеки контрольно-кассовой техники, приходно-кассовые ордера, платёжные поручения и т.п.).

### Отправка подтверждающих документов

Для получения налоговых вычетов нужно предоставить в налоговую инспекцию документы, подтверждающие расходы.

С перечнем необходимых документов можно ознакомиться на сайте ФНС России в разделе «Физические лица /Меня интересует/Получение налогового вычета», выбрав соответствующую «жизненную ситуацию».

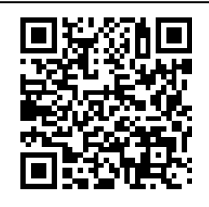

Через личный кабинет документы направляются в виде электронных копий, т.е. для отправки документы необходимо «отсканировать» или сфотографировать.

Суммарный максимальный объем всех отправляемых файлов не должен превышать 20 Мб, а одного файла - 10 Мб. Допустимые форматы файлов: pdf, jpg, jpeg, png, tif, tiff.

Перед загрузкой файла просмотрите полученное изображение в масштабе 100%, чтобы убедится, что текст уверенно читается. Для уменьшения объема направляемых документов можно использовать архиватор ZIP или RAR.

В случае, если вы направили декларацию, но забыли приложить файлы с подтверждающими документами, или направили не полный комплект документов, то документы можно дослать.

Для этого нужно войти в личном кабинете в раздел «Жизненные ситуации», выбрать ситуацию «Подать декларацию 3-НДФЛ» и в блоке «Мои декларации» нажать на номер (голубого цвета) нужной декларации. В результате будет отражена информация об отправленных документах и предоставлена возможность дослать документы, нажав кнопку «Направить дополнительные документы».

| 28.04.2020 NO_NDFL3_1       | 831_1831_183103663418_20200428_f91713773 | Декларация 3-<br>НДФЛ | 2.28Kő    | Декларация<br>зарегистрирована |
|-----------------------------|------------------------------------------|-----------------------|-----------|--------------------------------|
| росмотреть историю документ | роборота                                 | НАПРАВИТЬ Д           | аополните | ЕЛЬНЫЕ ДОКУМЕНТЫ               |

# Направление уточнений в отправленную декларацию

Декларация, после отправки в инспекцию, не подлежит редактированию, но при необходимости можно заполнить и направить уточненную декларацию.

В личном кабинете войдите в раздел «Жизненные ситуации», выберите «Подать декларацию 3-НДФЛ» и в блоке «Мои декларации» выберите номер (голубого цвета) нужной декларации. Нажмите на кнопку «Отправить уточненную декларацию».

| Мои декларации |                        |                        |      |                                       |  |                                    |  |
|----------------|------------------------|------------------------|------|---------------------------------------|--|------------------------------------|--|
| Номер          | Дата создания          | Дата изменения         | Год  | Статус                                |  |                                    |  |
| 69871393       | 10.02.2021<br>15:27:50 | 15.02.2021<br>10:10:00 | 2020 | Заполнение декларации не<br>завершено |  | Редактировать                      |  |
| 34987109       | 28.04.2020<br>13:00:27 | 28.04.2020<br>19:58:57 | 2017 | Декларация зарегистрирована           |  | Отправить уточненную<br>декларацию |  |

На вопрос **«Вы впервые подаете декларацию за выбранный период?»** автоматически проставляется ответ **«Нет»** и указывается порядковый номер уточненной декларации, если первый раз уточняете данные, - то 1, если второй, то - 2 и так далее.

Уточненная декларация, направленная в налоговую инспекцию, заменяет первичную, проверка первичной декларации прекращается и начинается проверка уточненной.

### Отслеживание статуса проверки декларации

Информация о приеме и проверке декларации инспекцией отражается в разделе **«Жизненные ситуации»** в блоке **«Мои декларации»**. Для просмотра нужно кликнуть на номер (голубого цвета) декларации, далее - на строку **«Просмотреть историю документооборота»**. В результате откроется информация о статусе декларации, декларация в виде вложения и история ее обработки.

После отправки декларации в налоговую инспекцию обязательно проверьте ее статус! Статус должен быть «Зарегистрировано» или «На рассмотрении».

Налоговая декларация по налогу на доходы (форма 3-НДФЛ)

Статус: Зарегистрировано

```
1831 — Межрайонная ИФНС России № 10 по Удмуртской Республике
```

При проверке истории обработки декларации необходимо помнить, что камеральная проверка декларации длится в течение трех месяцев от даты отправки декларации (п.2 ст.87, ст.88 НК РФ), и 1 месяц после завершения камеральной проверки дается на принятие решения по исполнению заявления на возврат (п.6 ст.78 НК РФ).

### Отправка декларации, заполненной в программе «Декларация»

Если вы заполнили декларацию в программе «Декларация» или ином ПО, формирующем xml-файл, то ее можно отправить в инспекцию из личного кабинета.

Для этого в разделе «Жизненные ситуации» выберите ситуацию «Подать декларацию 3-НДФЛ» и вместо кнопки «Заполнить онлайн» нажмите «Загрузить».

Указав год, за который представляется декларация, выберите xml-файл декларации, сформированный в программе, и прикрепите файлы документов, подтверждающих право на вычет. Затем введите пароль к сертификату электронной подписи и нажмите кнопку «Подтвердить и отправить».

### Получение налогового вычета у работодателя

Налоговый вычет можно получить и у работодателя, не дожидаясь окончания года, за который можно получить вычет, предварительно подтвердив это право в налоговой инспекции.

Заявление о подтверждении права на получение налогового вычета можно заполнить в личном кабинете и отправить в налоговую инспекцию, подписав электронной подписью.

Для заполнения заявления в разделе «Жизненные ситуации» выберите ветку «Запросить справку и другие документы», затем строку «Получить справку о подтверждении права на получение имущественных вычетов» или «Получить справку о подтверждении права на получение социальных вычетов».

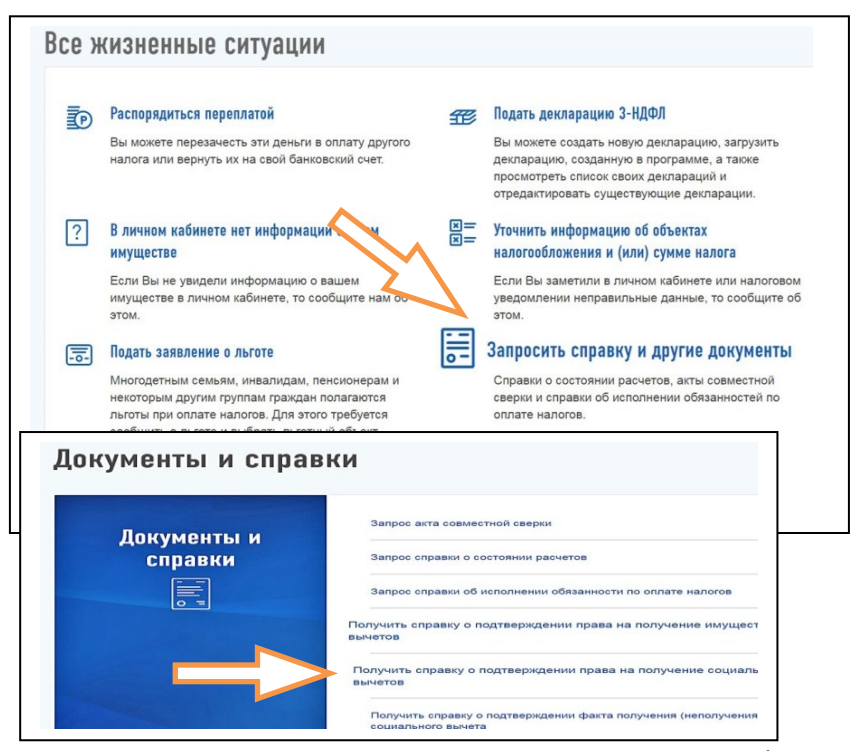

В открывшемся окне нужно заполнить необходимые данные, приложить электронные копии подтверждающих документов, подписать электронной подписью и направить в налоговую инспекцию.

Уведомление о праве на вычет выдается налоговой инспекцией заявителю лично по истечении 30 дней после приема заявления, информация о готовности в «Личный кабинет» не направляется.

С вопросами по заполнению декларации 3-НДФЛ можно обращаться в Контакт Центр ФНС России по телефону: 8-800-222-22-22